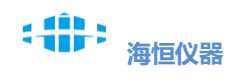

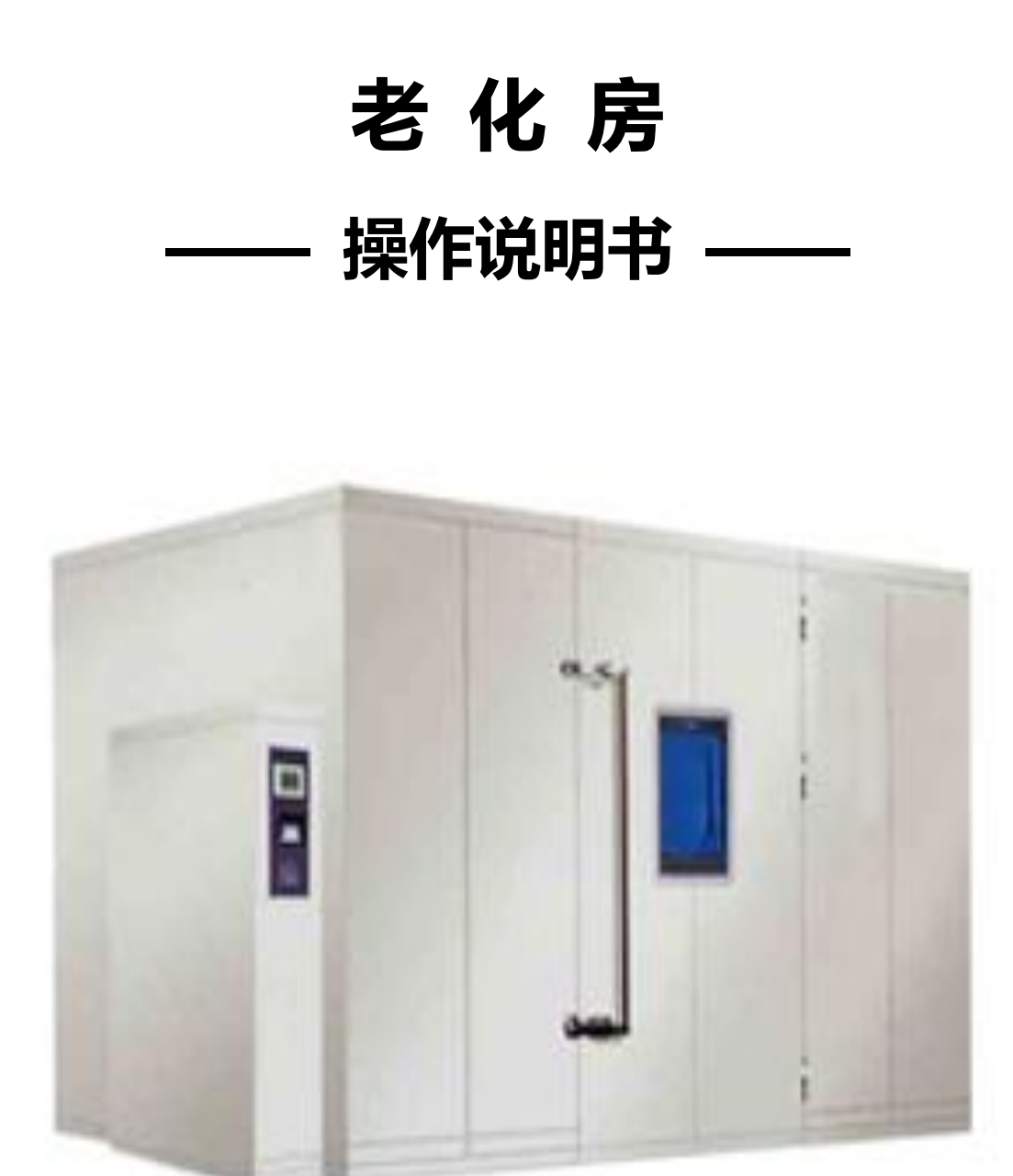

(图片仅为参考,以实物为准)

# 前言

感谢您购买本公司试验设备!以用户满意为宗旨,以产品质优耐用为目的,积累多年丰富 生产制造经验,广泛吸收用户意见,经多次技术改进之优良产品,选用之部件可靠性高,质量 优良,能保证各式产品性能的可靠度、稳定度和精确度,故用户可放心使用。

操作说明书是机器的使用指南,本手册详细说明操作程序。请仔细阅读本手册,并依照规 定的程序操作,可使您每次皆能顺利地操作使用。请谨记注意事项可免除机器因人为操作不当 而故障,正确的保养方法可延长机器寿命。在设置运行维护、保养、检查之前,请务必详细阅读 此说明书,熟记有关事项之后,方可操作和检查机器,以便正确的操作和使用延长机器寿命。

产品经检验合格才出厂,您可放心使用,若有任何困难或问题,请与本公司售后服务部 联系专线:0769-88661867

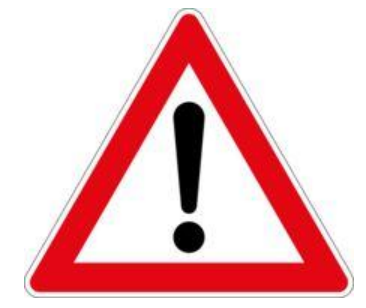

本说明书详述设备设定,请妥善保管! 使用前请仔细阅读说明书,方可操作!

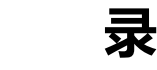

地址: 东莞市沙田镇西太隆工业区 网址: <u>www.haihchina.com</u> 邮箱: <u>haihchina@163.com</u>

#### 一、目录操作

图 1-1 开机画面 图 1-2 目录界面

#### 二、定值监控

图 2-1 定值监控画面 图 2-2 定值详细监控画面

#### 三、曲线显示、历史数据

图 3-1 曲线画面 图 3-2 数据画面 图 3-3 下载画面 图 3-4 查询画面

#### 四、操作设定

图 4-1 操作设定一 图 4-2 操作设定二

#### 五、程式设定

图 5-1 程式编辑 图 5-2 循环 图 5-3 档案管理 图 5-4 讯控 图 5-5 待机设定 图 5-6 试验标题

#### 六、程式监控

图 6-1 程式监控画面 图 6-2 程式详细监控画面.

#### 七、系统设置、系统维护

图 7-1 系统设置 图 7-2 预约设定 图 7-3 画面设定

#### 八、报警履历

图 8-1 履历表 附:外部操作小画面

#### 九、使用注意事项

#### 一、目录操作

图 1-1 开机画面

地址: 东莞市沙田镇西太隆工业区

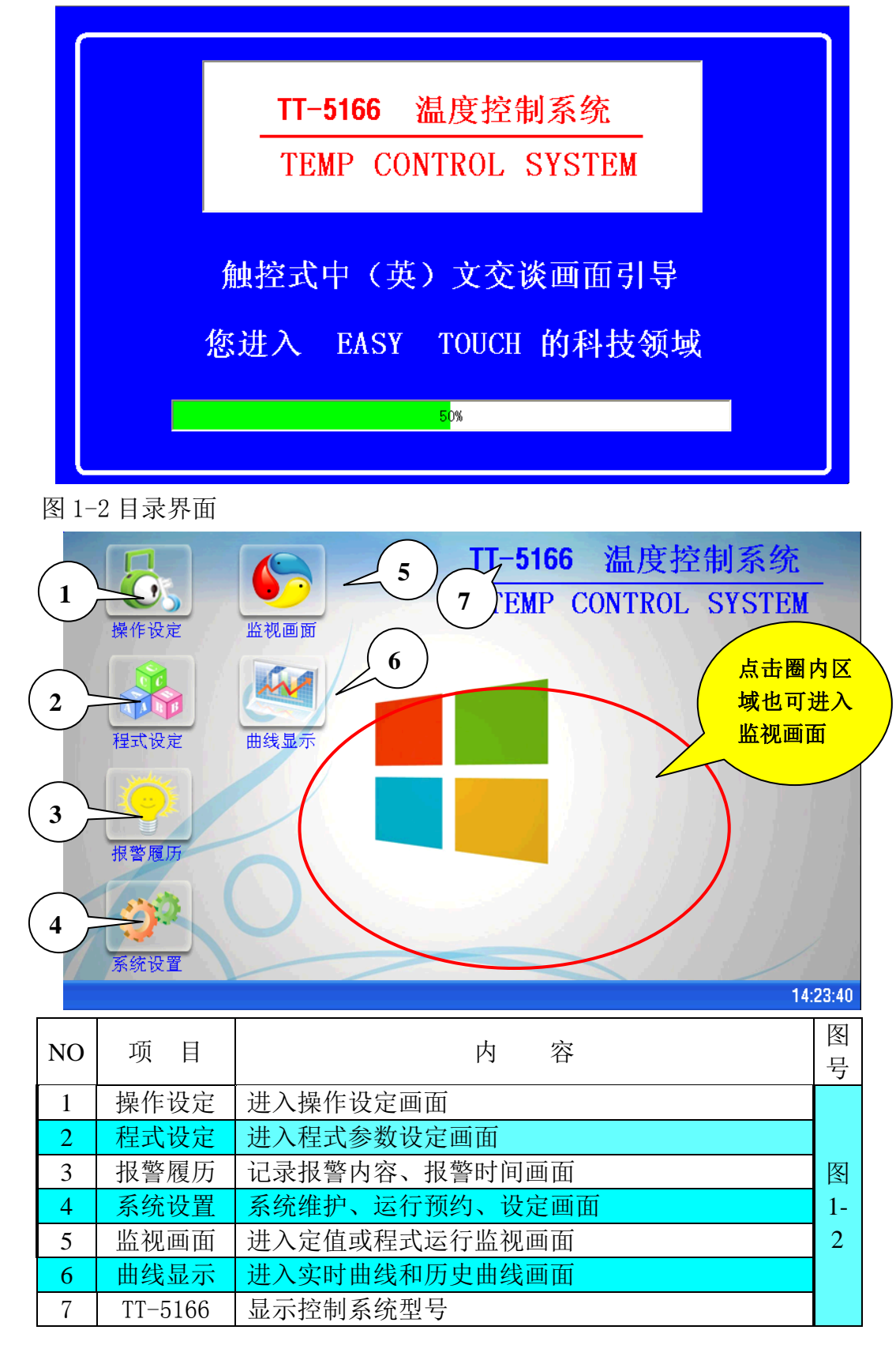

### 二、定值监控

图 2-1 定值监控画面

- 地址: 东莞市沙田镇西太隆工业区
- 网址: <u>www.haihchina.com</u>
- 邮箱: <u>haihchina@163.com</u>

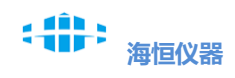

HIH TEST INSTRUMENT Equipment CO., LTD.

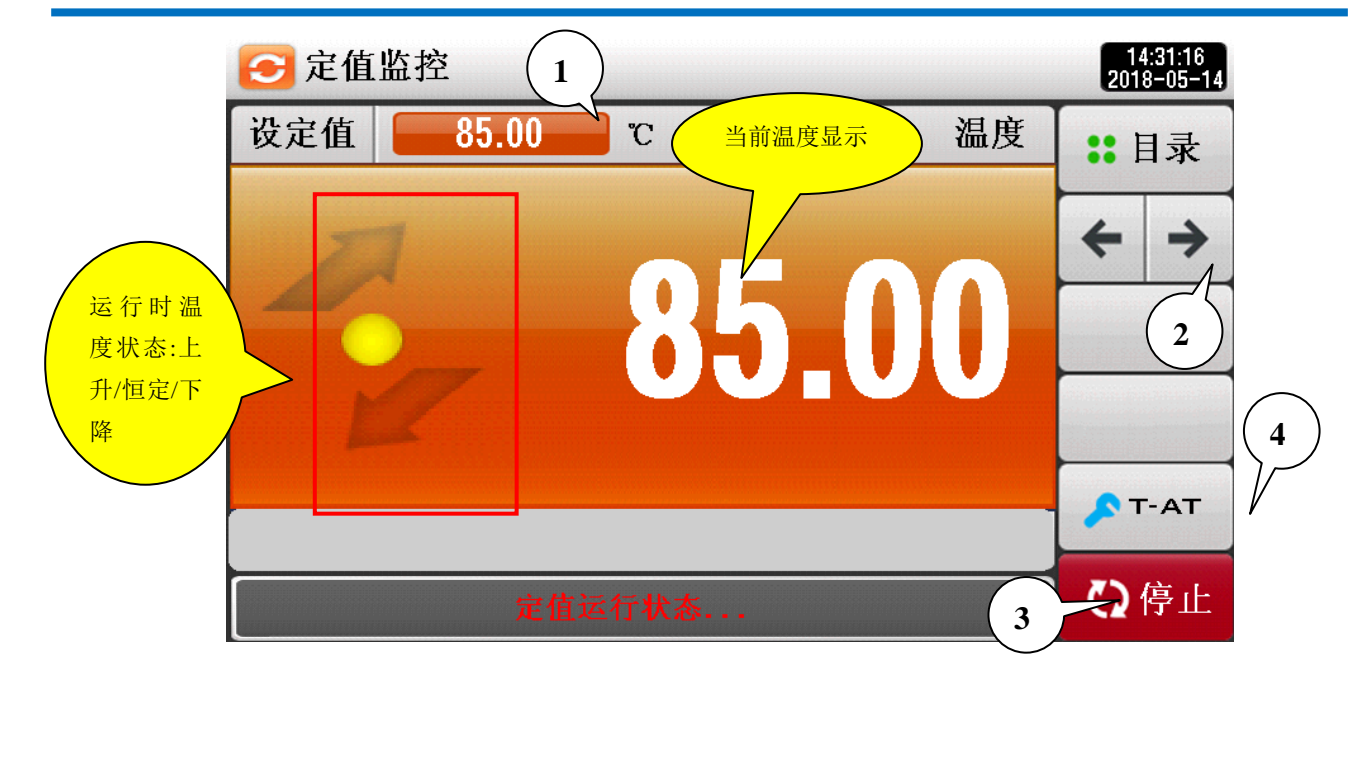

图 2-2 定值详细监控画面

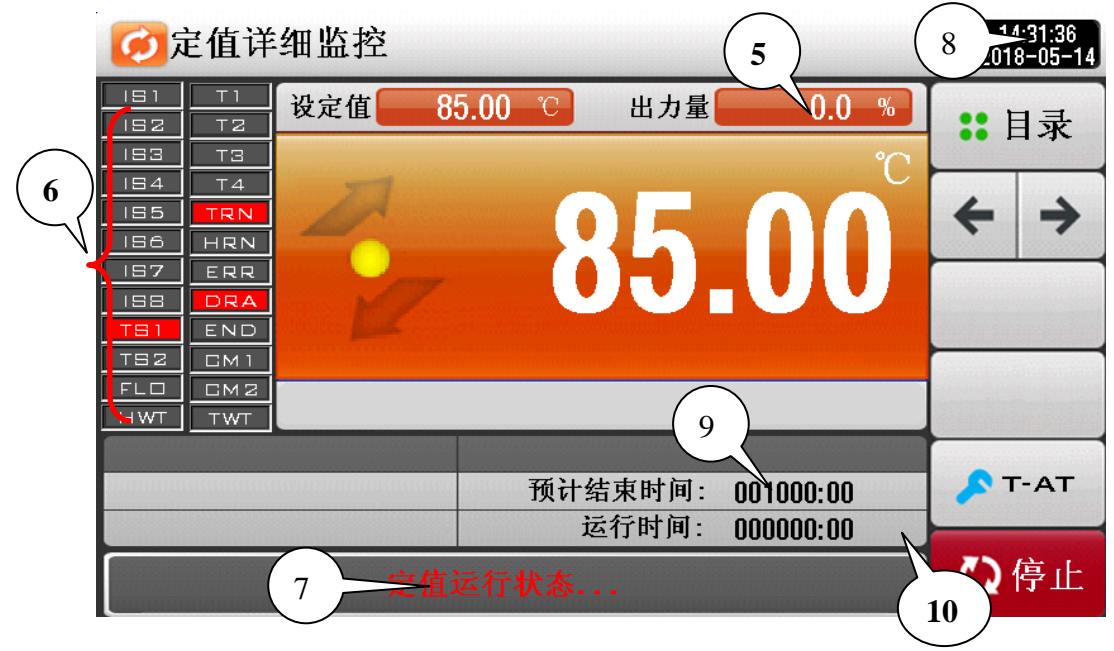

| NO                                              | 项目    | 内容         | 图号    |  |  |
|-------------------------------------------------|-------|------------|-------|--|--|
| 1                                               | 温度设定值 | 定值模式时温度设定区 | 图 2-1 |  |  |
| 地址:东莞市沙田镇西太隆工业区<br>网址: <u>www.haihchina.com</u> |       |            |       |  |  |

邮箱: haihchina@163.com

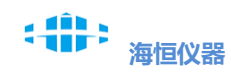

| 2          | 切换按钮       | 不运行时切换到曲线画面,运行时先切换到定值详细<br>监控画面再切换到曲线画面            |     |
|------------|------------|----------------------------------------------------|-----|
| 3          | 运行/停止      | 启动和停止设备按钮                                          |     |
| 4          | T–AT       | 温度的 PID 整定按钮                                       |     |
| 5          | 出力量        | 显示当前温度 PID 控制输出量百分比                                |     |
| 6          | 输出状态       | 内部输出点显示:红色为输出 ON、灰色为输出 OFF                         |     |
| $\bigcirc$ | 状态显示       | 显示当前运行模式及运行状态                                      | 困らら |
| 8          | 时间显示       | 显示当前日期、时间,点击时间显示框进入黑屏保护<br>(画面但凡有时间显示框,点击都可进入黑屏保护) |     |
| 9          | 预计结束<br>时间 | 预计定值剩余时间(定值计时时间开时有显示)                              |     |
| $\bigcirc$ | 运行时间       | 设备从启动运行到当前运行的时间                                    |     |

## 三、曲线显示、历史数据

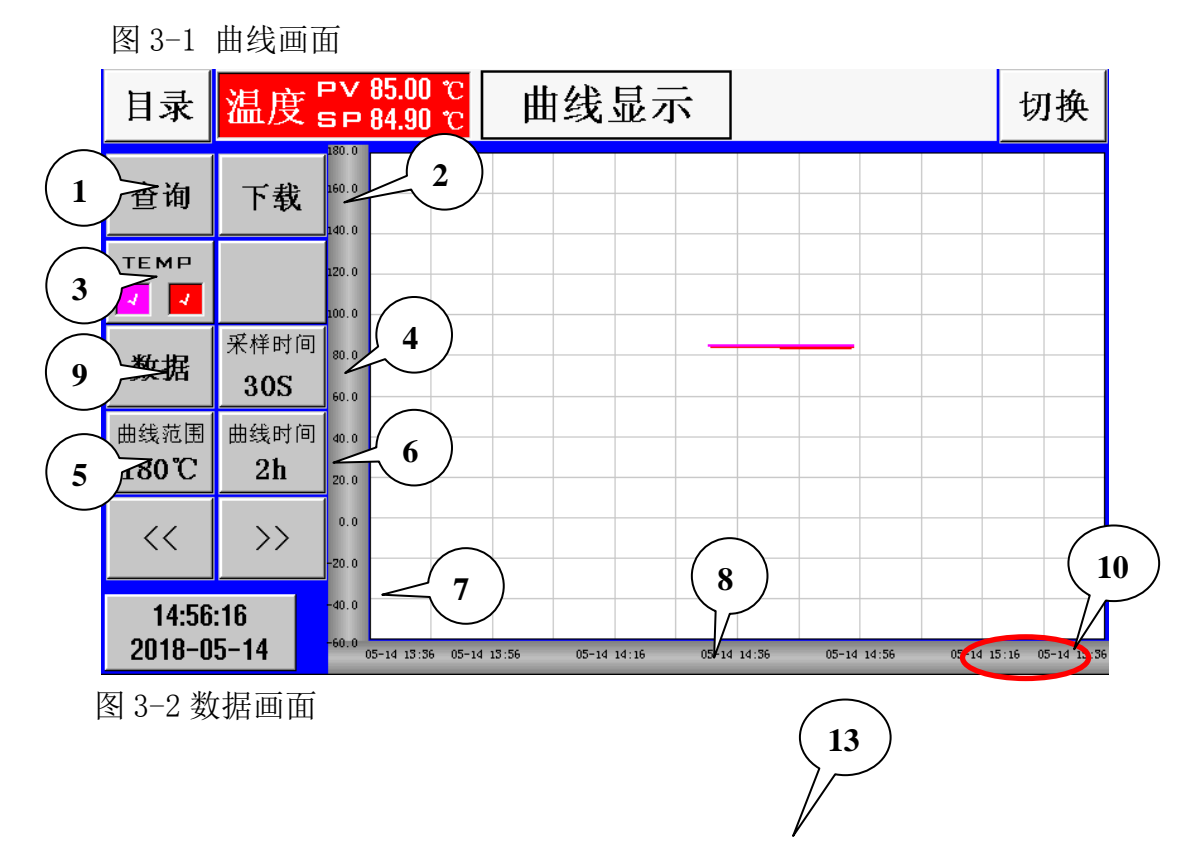

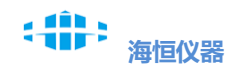

|   | 目录       | £ (1 | 2 历!                | 史数据      |          | 切换   |
|---|----------|------|---------------------|----------|----------|------|
| Í |          | 序号   | 时间                  | 温度SV     | 温度       | PV 🔺 |
|   |          | 1    | 2018-05-14 14:56:42 | 84.90 °C | 85.00 °C |      |
|   | 杳询       | 2    | 2018-05-14 14:56:12 | 84.90 °C | 85.00 °C |      |
|   | <u> </u> | 3    | 2018-05-14 14:55:42 | 85.00 °C | 85.00 °C |      |
|   |          | 4    | 2018-05-14 14:55:12 | 85.00 °C | 85.00 °C |      |
|   |          | 5    | 2018-05-14 14:54:12 | 83.90 °C | 84.95 °C |      |
|   | #2       | 6    | 2018-05-14 14:31:42 | 85.00 °C | 85.00 °C |      |
|   | 下软       | 7    | 2018-05-14 14:31:12 | 85.00 °C | 85.00 °C |      |
|   |          |      |                     |          |          |      |
|   | 清除       |      |                     |          |          |      |
|   |          |      |                     |          |          | ▼    |

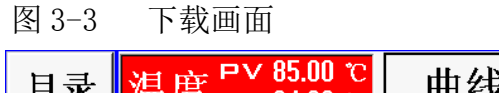

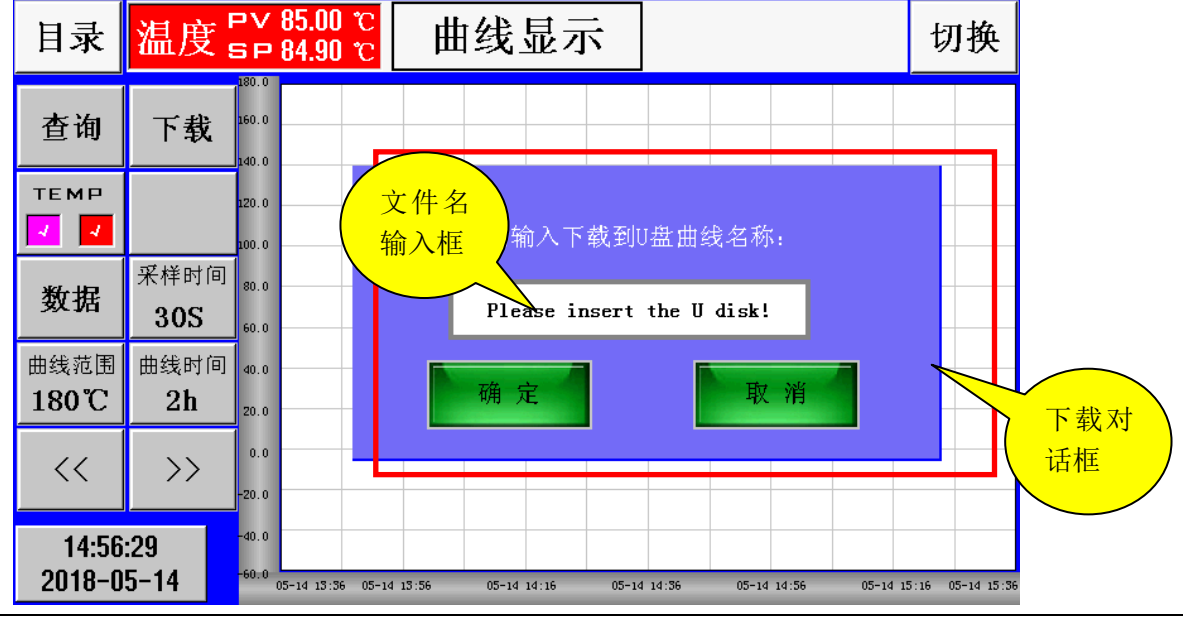

点击下载按钮弹出 图 3-3 下载对话框:插入 U 盘(没检测到 U 盘就会在文件名 输入框内英文提示,检测到 U 盘文件名输入框就会出现空白.),同时输入曲线 存储名称,点击确定(下载时注意 U 盘的插入及名称输入,下载过程勿动 U 盘) 点击查询按钮弹出 图 3-4 时间输入框:在时间输入框按格式输入需要查询的开始时 间,点击确定就可查询到从开始时间 2 小时内的数据.其他数据需重新输入查询时间

图 3-4 查询画面

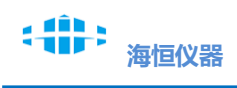

|            | 目录                                                                                                    | 历史数据切                                                                                                    | 换                   |
|------------|----------------------------------------------------------------------------------------------------|----------------------------------------------------------------------------------------------------|---------------------|
|            | 序号       1       2       3       4       5       6       7       7       7       7       7       1       1       1       1       1       1       1       1       1       1       1       1       1       1       1       1       1       1       1       1       1       1       1       1       1       1       1       1       1       1       1       1       1       1       1       1       1       1       1       1       1       1       1       1       1       1       1       1       1       1       1       1       1       1       1       1 | 时间  温度SV  温度PV<br>2018-05-14 14:56:42 84.90 ℃  85.00 ℃<br>201 0 0 14 14:56:42 84.90 ℃  85.00 ℃<br>201 0 0 14 14:56:42 84.90 ℃  85.00 ℃<br>201 0 0 14 14:56:42 84.90 ℃<br>201 0 0 14 14:56:42<br>201 0 0 14 14:56:42<br>201 0 0 14 14:56:42<br>201 0 14 14:56:42<br>201 0 14 14: | →<br>→<br>时间输<br>入框 |
| NO         | 项目                                                                                                    | 内容                                                                                                    | 图 号                 |
| 1          | 查询                                                                                                    | 查看历史时间曲线或数据                                                                                                    |                     |
| 2          | 下载                                                                                                    | 将曲线图下载到U盘存储器                                                                                                    | _                   |
| 3          |                                                                                                    | 选择曲线的显示或隐藏(粉:温度 PV、红:温度 SV)                                                                                                    |                     |
| 4          | 采样时间                                                                                                    | 曲线数据的采样时间单位(30S、60S)单位为:<br>秒                                                                                                    |                     |
| 5          | 曲线范围                                                                                                    | 改变曲线 Y 轴显示范围(60、100、200、160、320)<br>单位: ℃                                                                                                    |                     |
| 6          | 曲线时间                                                                                                    | 改变曲线 X 轴时间显示范围(1、4、8、16、24、<br>48、96)单位:小时                                                                                                    | - 图 3-1             |
| 7          | Y 轴                                                                                                    | 温度范围显示                                                                                                    |                     |
| 8          | X 轴                                                                                                    | 时间范围显示                                                                                                    |                     |
| 9          | 数据                                                                                                    | 按数据按钮进入曲线数据查看与下载画面                                                                                                    |                     |
| $\bigcirc$ | 01-16<br>16: 46                                                                                                    | 表示1月16日16点46分                                                                                                    |                     |
|            | 清除                                                                                                    | 按清除按钮可清除历史数据                                                                                                    |                     |
| 12         | 时间                                                                                                    | 当前采样时间                                                                                                    | 图 3-2               |
| (13        | 温度 PV/SV                                                                                                    | 显示当前采样的温度实际值/设定值                                                                                                    |                     |

## 四、操作设定

地址: 东莞市沙田镇西太隆工业区

网址: <u>www.haihchina.com</u>

邮箱: <u>haihchina@163.com</u>

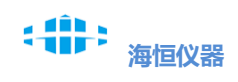

图 4-1 操作设定一

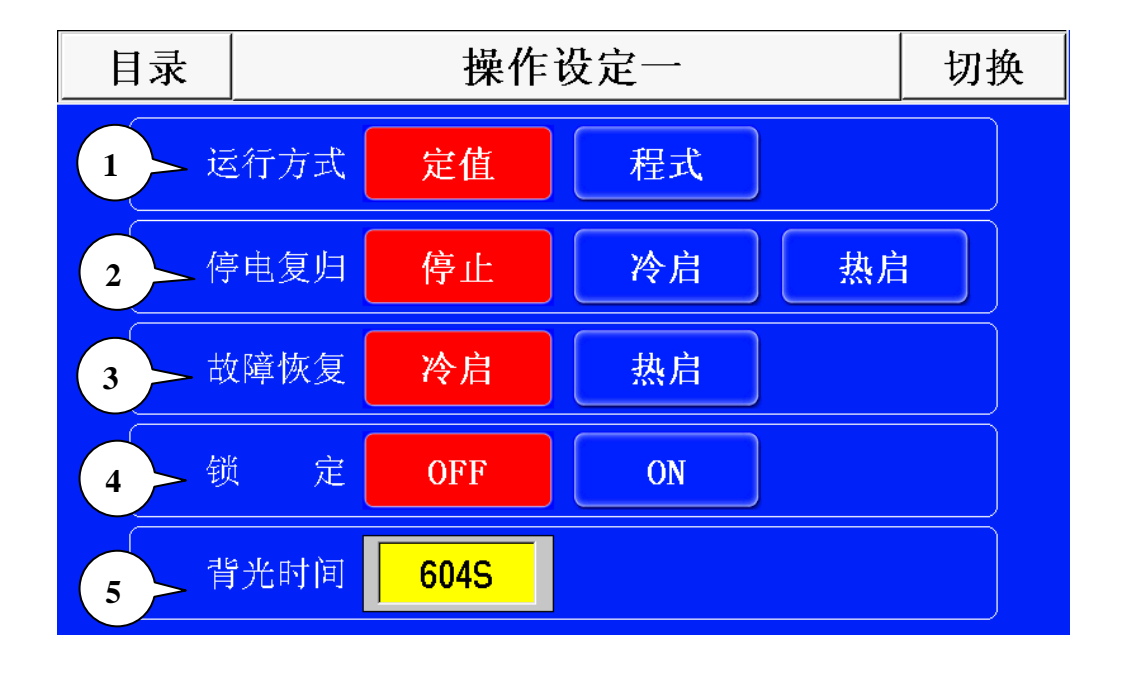

| NO | 项目                                                                                      | 内容                                                                | 图号    |
|----|-----------------------------------------------------------------------------------------|-------------------------------------------------------------------|-------|
| 1  | 运行方式                                                                                    | 运行模式选择(运行中不能更改)                                                   |       |
| 2  | 停电复归 运行中停电后自动启动模式(停止:来电后系统自动进入停止状态,冷启:来电后系统自动启动,时间重新计时运行,热启:来电后系统自动启动,进入停电前运行基础上累积计时运行) |                                                                   |       |
| 3  | 故障恢复                                                                                    | 恢复故障后需人工启动系统(冷启:手动启动系统时间<br>重新计时运行,热启:手动启动系统进入停电前运行基础<br>上累积计时运行) | 图 4-1 |
| 4  | <ul><li>(W) 定OFF:关闭锁定 ON:开启锁定(开启锁定后,进行页面操作时弹出解锁对话框)</li></ul>                           |                                                                   |       |
| 5  | <b>背光时间</b> 自动屏保时间,单位秒(可设定 20——32000 秒)<br>(时间到后进入黑屏保护)                                 |                                                                   |       |

图 4-2 操作设定二

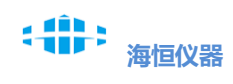

| 目录 | ŧ                  | 切换      |             |  |
|----|--------------------|---------|-------------|--|
| 1  | 运行时间(H)            | 1000    | HOUR        |  |
| 2  | 运行时间(M)            | 0       | MIN         |  |
| 3  | 计时设定               | OFF     | ON          |  |
| 4  | 温度斜率               | 0.0     | °C/MIN      |  |
| 5  | <sup>東</sup> 温度/时间 | 25.0 °C | / <u>0M</u> |  |

| NO | 项目          | 内容                                                                                                    | 图号                           |
|----|-------------|----------------------------------------------------------------------------------------------------|------------------------------|
| 1  | 运行时间(H)     | 定值运行时间,H表示小时 范围(0—999999)                                                                               |                              |
| 2  | 运行时间(M)     | 定值运行时间, M 表示分钟 范围(0—59)                                                                                 |                              |
| 3  | 计时设定        | 定值运行时计时功能的控制, OFF: 定值模式时一<br>直运行需手动停机 ON: 定值运行时设定时间到达<br>后自动停机。                                         | 图 4-9                        |
| 4  | 温度斜率        | 定值运行时,温度每分钟上升或下降值(通常设<br>为0)                                                                            | <u> </u> ≊] 4 <sup>−</sup> 2 |
| 5  | 结束温度/<br>时间 | 定值运行模式时,定值运行时间结束后,温度自动回常温处理,常温处理时间到后停机。<br>(通常结束温度设为25℃,时间设为0)<br>(如时间为0,则此功能不使用)<br>(如时间大于0,保持一段时间后停机) |                              |

## 五、程式设定

图 5-1 程式编辑

地址: 东莞市沙田镇西太隆工业区 网址: <u>www.haihchina.com</u> 邮箱: <u>haihchina@163.com</u>

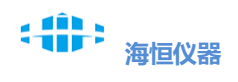

|                    | 程式             |           |        |                                       |                                        |            |           |            |            |             |             |            |   |            |  |
|--------------------|----------------|-----------|--------|---------------------------------------|----------------------------------------|------------|-----------|------------|------------|-------------|-------------|------------|---|------------|--|
| $\left( 1 \right)$ | 程序编号:          |           |        |                                       |                                        |            |           |            |            |             |             |            | 隽 | 更制         |  |
|                    | 001            |           |        |                                       | 8                                      | 3          |           |            |            |             |             |            |   |            |  |
| (2                 | 程式段号           |           | 01     |                                       | 7                                      | 02         | 0         | 3          | 0          | 4           | 0           | 5          | * | 出          |  |
| $\left(3\right)$   | ▲度(℃)          |           | 55.0   |                                       | 5                                      | 5.0        | 0.        | 0          | 0.         | 0           | 0.          | .0         | H | 削除         |  |
| $\overbrace{4}$    | 时间(H)          |           | 000    | _                                     | 0                                      | )01        | 00        | )0         | 00         | 0           | 00          | )0         |   |            |  |
|                    | 时 <b>间</b> (M) |           | 5.00   |                                       | 5                                      | .00        | 0.0       | 00         | 0.0        | 00          | 0.0         |            | F | — <b>五</b> |  |
| 5                  | →+/TS2         | U         |        | ן טנ                                  | UU                                     |            |           |            |            | 00          | 00          |            |   | м          |  |
| 6                  | 100 (I)        |           |        |                                       |                                        |            |           |            |            |             |             |            | 下 | 一页         |  |
| NO                 | 项目             | ₹         |        | 内容                                    |                                        |            |           |            | 图          | 号           |             |            |   |            |  |
| 1                  | 程序编            | 号         | 7      | 锃式                                    | 编号                                     | 员选择        | (1-2      | 69)        |            |             |             |            |   |            |  |
| 2                  | 程式段            | :号        | ;<br>j | 共 5(<br>进行                            | )段<br>参数                               | 可按下<br>女设定 | 一页<br>(温度 | ,上-<br>ē、时 | −页选<br>间、1 | 择不<br>[S1/T | 同段+<br>S2、彳 | 弓,欢<br>寺机) | 其 |            |  |
| 3                  | 温度             | 2         | 4      | 每段                                    | 温度                                     | 度设定        |           |            |            |             |             |            |   |            |  |
|                    | 时间             | 1         | 4      | 每段                                    | 运行                                     | <b>示时间</b> | 设定        |            |            |             |             |            |   |            |  |
| (4)                | H/M            | [         | H<br>N | H 运行时间小时设定(0-590)<br>M 运行时间分钟设定(0-59) |                                        |            |           |            |            |             | 图 5         | 5–1        |   |            |  |
| 5                  | TS1/T          | <b>S2</b> | 1      | TS 用于选择输出 TS 的模式(讯控画面设定)              |                                        |            |           |            |            |             |             |            |   |            |  |
| 6                  | 待机             | L         | į      | 控制温度待机开关(绿色表示待机开)                     |                                        |            |           |            |            |             |             |            |   |            |  |
| 7                  | 程式曲            | 线         |        | 显示                                    | 云当前设定值曲线(红色为温度 SV 曲线)                  |            |           |            |            |             |             |            |   |            |  |
| 8                  | 01             |           | Ì      | 当前<br>选择                              | 前段 01 温度设定为 80℃,运行时间为 5M,不<br>峰择 TS 输出 |            |           |            |            |             |             | j 5M,      |   |            |  |

复制/粘贴:选择段号再按复制可复制此段的所有数据,

粘贴可把复制的数据贴到其他段号

删除:选择需要删除的段号按删除,该段的所有数据都将删除

图 5-2 循环

|    | 程式                       |        | 2 循环设定 |                                                                 |      |      |      |          |     |       |
|----|--------------------------|--------|--------|-----------------------------------------------------------------|------|------|------|----------|-----|-------|
|    | 全部                       | 部循环    |        | 00001                                                           |      | 连    | 接    | 00       | 0 - | 3     |
|    | 程月                       | 亨编号    |        | 001                                                             |      | 标题   | : PF | ROG PTOC | )1  |       |
|    |                          |        |        |                                                                 |      |      |      |          |     | 1)    |
| 4  | 部                        | 部分编    | 号      | 1                                                               | 2    | 3    | 4    | 5        | 6   |       |
|    | 分循                       | 部分开    | 始      | 0                                                               | 0    | 0    | 0    | 0        | 0   |       |
|    | 环专                       | 部分结    | 束      | 0                                                               | 0    | 0    | 0    | 0        | 0   |       |
|    | 栏                        | 部分次    | 数      | 0                                                               | 0    | 0    | 0    | 0        | 0   |       |
| NO | 项                        | 〔<br>目 |        |                                                                 | 内    | 」 容  |      |          | 图号  | <br>寻 |
| 1  | 标                        | 、题     | 程      | 式号对应                                                            | 立名称  |      |      |          |     |       |
| 2  | 全部                       | 部循环    | 程      | 序编号对                                                            | 可应全部 | 循环次数 |      |          |     |       |
| 3  | 连                        | 接      | 连机行    | 连接如设为 0,则当前程式号内容结束后停 图 5-2<br>机,如设其他,测运行完当前程式后,自动运<br>行连接设定的程式号 |      |      |      |          |     |       |
| 4  | 部分                       | 分循环    | 小      | 循环                                                              |      |      |      |          |     |       |
|    | 分循环必须包含在总循环内,且互不交叉,如下图所示 |        |        |                                                                 |      |      |      |          |     |       |

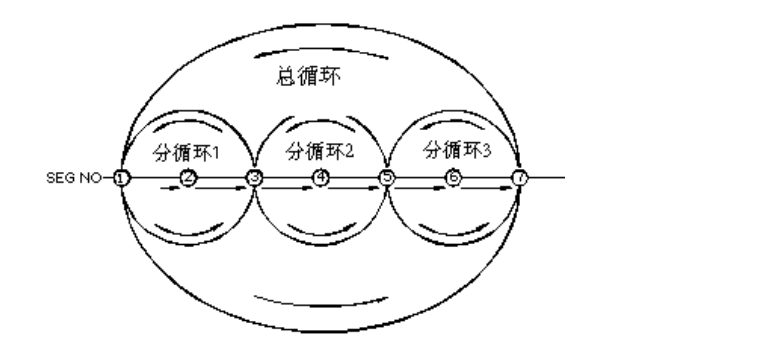

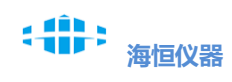

| 禾  | 五星 |            |            | 档    | 案管 | 理  |     |    |      |
|----|----|------------|------------|------|----|----|-----|----|------|
|    | 1  | 源 编<br>目标( | 計 号<br>漏 号 |      | 0  |    | 复制拔 | ,行 | 3    |
|    | 石  | 民组         | 1删除        |      | 0  |    | 删除执 | 、行 | 4    |
| NO | ரை |            |            |      |    |    |     |    |      |
|    | 须须 | 日          | 复制对        | 象程式号 | ۲۶ | 17 |     |    | EI 7 |
|    |    |            |            |      |    |    |     |    |      |

| Ŭ |      |                            |              |
|---|------|----------------------------|--------------|
| 2 | 目标编号 | 复制目标程式号                    | <b>図 5 2</b> |
| 3 | 复制执行 | 按复制按钮将源编号数据复制到目标编号         | 图 3-3        |
| 4 | 删除执行 | 设定程式号按删除执行,该程式号内所有参数清<br>零 |              |
|   |      |                            |              |

| 图 5-4 | 讯控 |
|-------|----|
|-------|----|

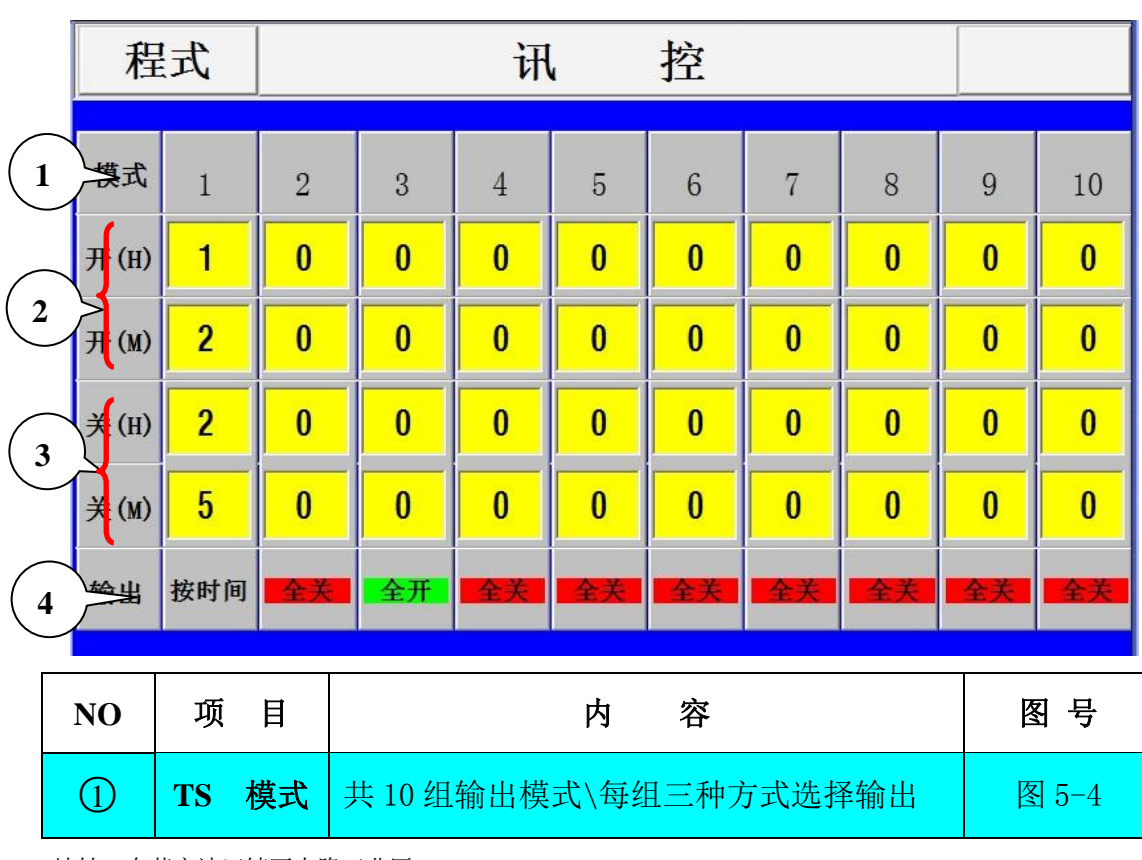

地址: 东莞市沙田镇西太隆工业区

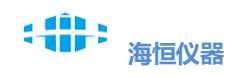

| 2                                                                                                    | 开 时间 | 选时间运行时,可设定 TS 开的起始时间 |  |  |  |
|----------------------------------------------------------------------------------------------------|------|----------------------|--|--|--|
| ③ 关时间                                                                                                    |      | 选时间运行时,可设定 TS 关的起始时间 |  |  |  |
| 4                                                                                                    | 输出   | 输出有三种模式:全关\全开或按时间    |  |  |  |
| <ol> <li>输出选为全开时,运行时该段始终输出</li> <li>输出选为全关时,运行时该段始终不输出</li> <li>输出选为按时间,运行时该段会按设定的时间输出(当前运行时间达<br/>到开的时间 TS 输出,当前运行时间达到关的时间 TS 断开)</li> <li>关的时间必须大干开的时间</li> </ol> |      |                      |  |  |  |
| 例:程式段选择 TS 模式 1 输出时:<br>当前段运行时间达到 1 小时 2 分时 TS 点输出<br>当前段运行时间达到 2 小时 5 分的时候 TS 输出点关闭                                                                                |      |                      |  |  |  |

待机设定 图 5-5 程式 待机设定 温度区域 1.0 1 2 待机时间 0 Μ 2 容 图号 NO 项 目 内 (1)温度区域 设定程式待机温度范围 图 5-5 3 待机时间 设定程式待机时间 程式段运行时间结束后,待机开,系统将进入待机状态: 1. 待机时间为0时,当前段运行时间结束后,温度 PV 必须进入待机区域,才会进 入下个程式段运行。 2. 待机时间大于0时,当前段运行时间结束后: 如温度 PV 进入待机区域,自动进入下个程式段运行。 如温度 PV 没有进入待机区域,系统自动计时等待,等待时间大于待机时间后, 如温度 PV 仍没有进入待机区域,系统也将自动进入下个程式段运行。

图 5-6 试验标题

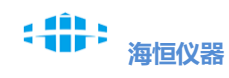

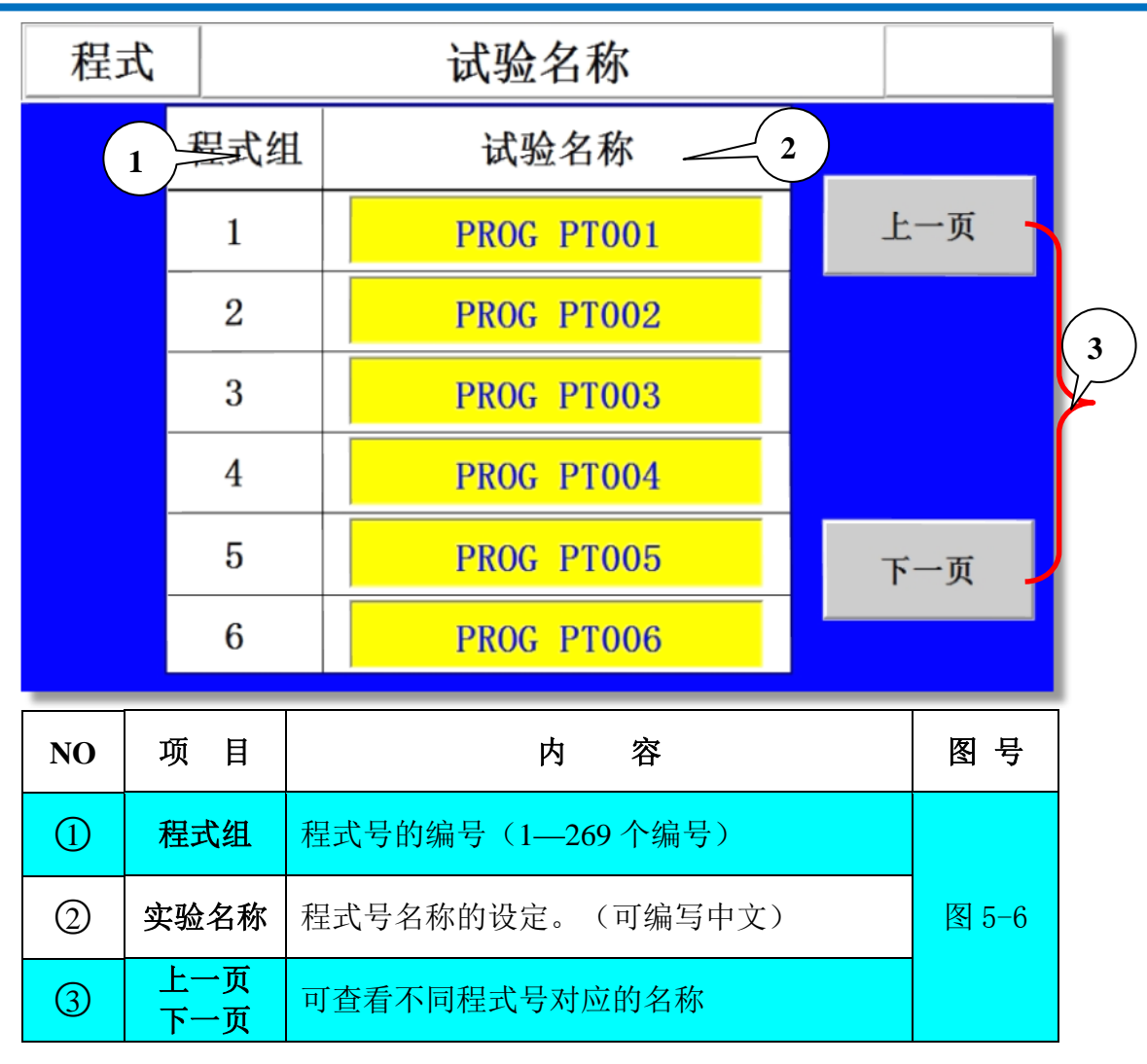

六、程式监控

图 6-1 程式监控画面

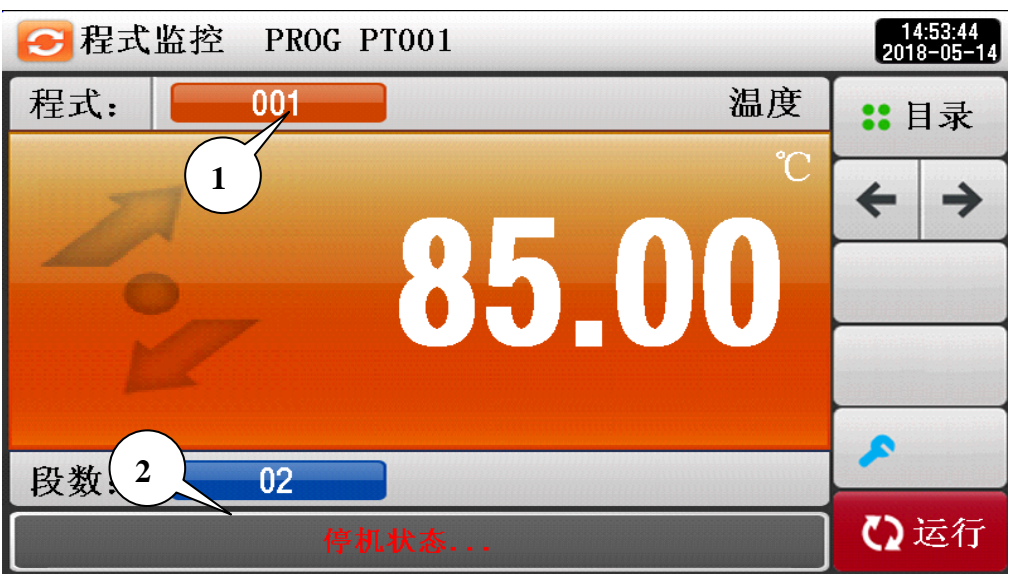

图 6-2 程式详细监控画面

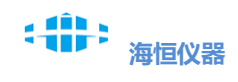

| 💋 程式订                                      | 羊细监控 PROG PT001                                              | 14:55:12<br>2018-05-14 |          |
|--------------------------------------------|--------------------------------------------------------------|------------------------|----------|
| IS1 T1<br>IS2 T2                           | 设定值 85.00 ℃ 出力量 0.0 %                                        | <b>:</b> 目录            |          |
| 153 T3<br>154 T4<br>155 <mark>Trn</mark>   |                                                              | <b> ( )</b>            |          |
| 196 HRN<br>197 ERR                         |                                                              |                        |          |
| TSI END                                    |                                                              |                        | $\frown$ |
|                                            | 까 텍 / 쇼 생태 파 텍 . 004 /01 / 04                                | 保持                     | 9        |
| 4<br>· · · · · · · · · · · · · · · · · · · | V: 001/001 当前段倒计时: 5:05 8<br>V: 000/001 预计结束时间: 000000006:10 | ~跳段                    | /        |
|                                            | 6 型式运行状态 7                                                   | ♥。停止                   |          |

| NO  | 项目              |              | 内 容                                                    | 图号    |
|-----|-----------------|--------------|--------------------------------------------------------|-------|
| 1   | 程す              | £,           | 显示当前的程式号                                               | 図 6_1 |
| 2   | 段 数             | 牧            | 显示当前程式号段数                                              | 图 0-1 |
| 3   | 设定值             | Î            | 显示当前段的温度设定值                                            |       |
| 4   | 当前程式/4<br>/小循环- | 段号<br>号      | 表示当前运行的程式号、段号与小循环号                                     |       |
| (5) | 总循环 SV          | //PV         | SV 总循环设定次数/PV 实际运行的次数                                  |       |
| 6   | 小循环 SV          | 7/ <b>PV</b> | SV 表示当前小循环的设定次数<br>PV 表示当前小循环的实际次数                     | 图 6-2 |
| 0   | 预计结束时           | 寸间           | 预计当前程式结束时间<br>(预计结束时间可能会出现负值属正常现象,因为<br>程式中有等待时间、待机时间) |       |
| 8   | 当前段倒计           | †时           | 当前段运行剩余时间<br>(可能会出现负值属正常现象)                            |       |
| 9   | 跳               | <del>ይ</del> | 终止当前运行段,强制跳至下一段或下个程式号                                  |       |

## 七、系统设置、系统维护

- 地址:东莞市沙田镇西太隆工业区 网址: <u>www.haihchina.com</u>
- 邮箱: haihchina@163.com

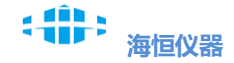

图 7-1 系统设置

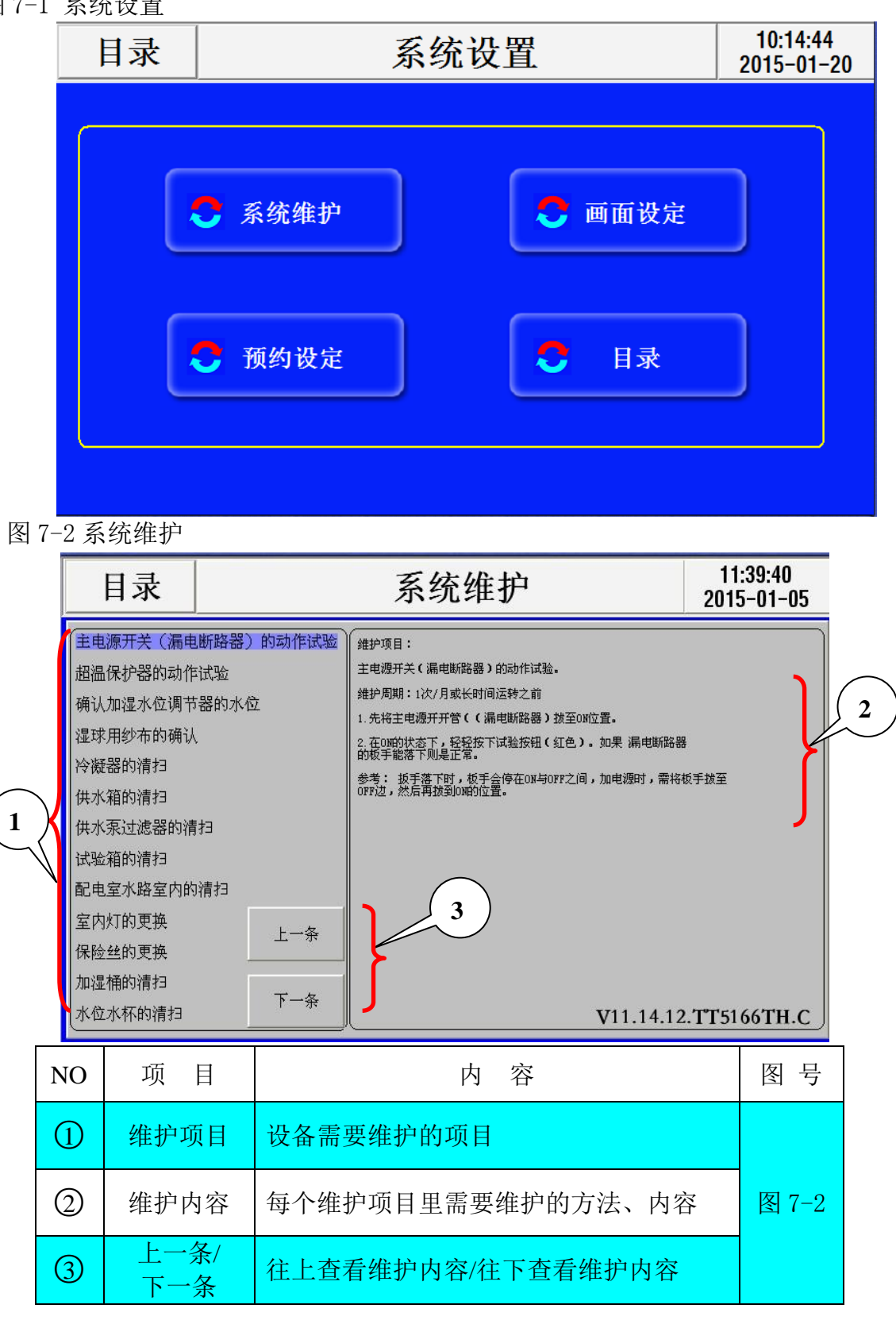

#### 图 7-3 预约设定

地址:东莞市沙田镇西太隆工业区

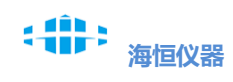

|                  | 目录              | 预约设定 14:52<br>2014-  |                                                                          |        |          |        | 52:53<br>-10-10 |        |
|------------------|-----------------|----------------------|--------------------------------------------------------------------------|--------|----------|--------|-----------------|--------|
| 1 日期调整<br>日期调整确定 |                 |                      | 2014<br>14                                                               | Y<br>H | 10<br>52 | M<br>M | 10<br>36        | D<br>S |
|                  | 2 预约时间 1 M 01 D |                      |                                                                          |        |          |        |                 |        |
|                  | 3 预约设定 OFF ON   |                      |                                                                          |        |          |        |                 |        |
| NO               | 项目              |                      |                                                                          | 内      | 容        |        |                 | 图号     |
| (1)              | 日期调整            | 日期调整<br>调整,设         | 日期调整,当系统显示时间有差别时,可以进行<br>调整,设完后按日期时间调整确定                                 |        |          |        |                 |        |
| 2                | 预约时间            | 预约设定                 | 启动时间                                                                     |        | 11       |        |                 | 图 7-3  |
| 3                | 预约设定            | 预约设定<br>后自动启<br>预约设定 | 预约设定为 ON 状态时,当系统时间达到预约时间<br>后自动启动系统(设备需一直处于通电状态)<br>预约设定处于 OFF 状态时不启动预约。 |        |          |        |                 |        |

图 7-4 画面设定

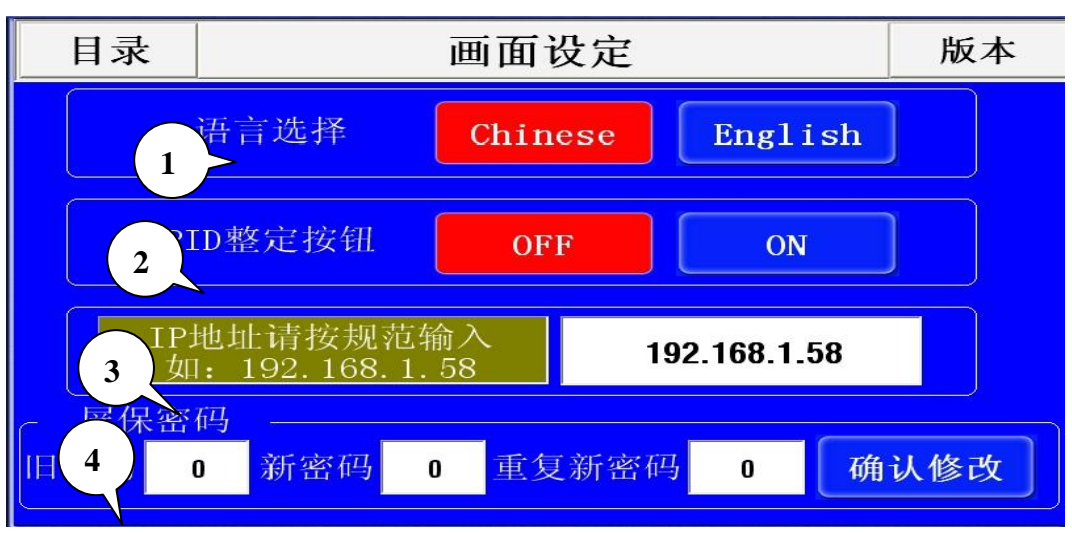

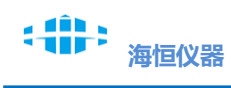

| NO | 项目           | 内容                              | 图号    |
|----|--------------|---------------------------------|-------|
| 1  | 语言选择         | 可中/英文切换                         |       |
| 2  | PID 整定按<br>钮 | 如为 ON, 定值运行时会在定值监控画面显示整定<br>按钮  | 团74   |
| 3  | IP 地址输入      | 设定本控制系统的 IP 地址                  | 图 (-4 |
| 4  | 屏保密码         | 修改屏保解锁密码、开机密码(当选择使用密码<br>解锁时可见) |       |

# 八、报警履历

图 8-1 履历表

|          | 屋正主        |          |            |          |           |       |                       |
|----------|------------|----------|------------|----------|-----------|-------|-----------------------|
| 5-1      | 腹川衣        |          |            |          |           |       |                       |
| E        | 录(         |          | 2 报        | 警履历      | मि (3)    | 2     | 12:01:12<br>014-10-23 |
| NO       | 开始时        | 时间       | 给束甲        | 间        |           | 报警内邻  | <u>م</u>              |
| 1        | 2014-10-23 | 12:00:45 | 2014-10-23 | 12:00:54 | 加热管空焚保护。  |       |                       |
| 2        | 2014-10-23 | 12:00:26 | 2014-10-23 | 12:00:34 | 因环境温度过高CM | 们压缩机制 | 超压保护!                 |
| 3        | 2014-10-23 | 11:59:55 | 2014-10-23 | 12:00:05 | 因环境温度过高CM | 们压缩机; | 过流保护!                 |
|          |            |          |            |          |           |       |                       |
|          |            |          |            |          |           |       |                       |
|          |            |          |            |          |           |       |                       |
|          |            |          |            |          |           |       |                       |
|          |            |          |            |          |           |       |                       |
|          |            |          | -          |          |           |       |                       |
|          |            | 10       |            |          |           |       |                       |
|          |            |          |            |          |           |       |                       |
|          |            |          |            |          |           |       |                       |
|          |            |          |            |          |           |       |                       |
| <b>4</b> |            |          |            |          |           |       | •                     |

| NO | 项目   | 内容        | D.NO  |
|----|------|-----------|-------|
| 1  | 开始时间 | 报警开始时间    |       |
| 2  | 结束时间 | 报警恢复时间    | 图 8-1 |
| 3  | 报警内容 | 显示报警的详细信息 |       |

地址: 东莞市沙田镇西太隆工业区

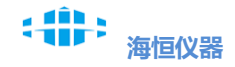

附:外部操作小画面

| NO | 项目        | 画面                                              | CONTENT                                                 |
|----|-----------|-------------------------------------------------|---------------------------------------------------------|
| 1  | 启动画面      | 执行启动       确认要执行启动吗?       确认       取消          | 启动:<br>设备运行启动按钮                                         |
| 2  | 停止画面      | 执行停止/暂停<br>确认要执行停止/暂停吗?<br>停止 暂停 取消             | 暂停:<br>停止设备的运行、输<br>出、运行时间的计时<br>停止:<br>直接停机            |
| 3  | 程式未设<br>定 | <sup>提示</sup><br>程式参数未设定!<br>返回                 | 提示:<br>当前程式未设定参数                                        |
| 4  | 通讯未连<br>接 | <sup>提示</sup><br>通讯未连接,请检查数据线是否连好!<br><b>返回</b> | 通讯未连接:<br>当控制器与控制主板<br>通讯不上时,会提示<br>下画面                 |
| 5  | 跳段        | 执行跳段 确认要执行跳段吗? 确认 取消                            | 跳段:<br>终止当前运行段,强<br>制跳至下一段或下个<br>程式号                    |
| 6  | 按钮解锁      | <sup>屏保锁定中</sup><br><b>屏幕保护锁定中!</b><br>确定       | 屏保解锁:<br>当操作设定画面中的<br>锁定为 0N 时如左图,<br>需使用按钮解锁或密<br>码解锁, |

地址:东莞市沙田镇西太隆工业区 网址: <u>www.haihchina.com</u>

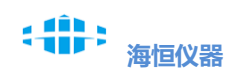

|   | 密码解锁 | 屏保密码     ****       确定                                                                                        |                                                    |
|---|------|----------------------------------------------------------------------------------------------------|----------------------------------------------------|
| 0 | 数字键盘 | 数値型:<br>5.00          1       2       3       4       5       .       <- 确定                                   | <-<br>为退格键<br>CE<br>为清除键                           |
| 8 | 文字键盘 | 请输入: [大写]<br>1 2 3 4 5 6 7 8 9 0 <-<br>A B C D E F G H I J Del<br>K L M N 0 P Q R S T >><br>U V ₩ X Y Z 确定 取消 | 为负数的负符<br>号<br>>>>为更多功能键,<br>可以切换大写、小写、<br>符号、拼音输入 |
| 9 | 程式刷新 | 程式刷新<br>程式: 001 程式总段数: 02<br>计算程式总时间: 000000000:00                                                            | 计算当前所选程式总<br>段数和程式总时间、<br>并检查错误                    |
|   |      |                                                                                                    |                                                    |

#### 九、使用注意事项

- 1、在开启试验箱前应检查电源是否稳定,电源正确与否。
- 2、为避免发生机器故障,请提供额定电压范围内的电压。
- 3、为了防止触电或产生误动作和故障,在安装和接线结束之前,请不要接通电源。
- 地址: 东莞市沙田镇西太隆工业区 网址: <u>www.haihchina.com</u>
- 邮箱: <u>haihchina@163.com</u>

4、因本产品为非防爆产品,请勿在有可燃或爆炸性气体的坏境中使用设备。

5、工作中请尽量不要打开箱门,高温时打开可能会对操作人员造成烫伤,若一定要打开,请做好防护工作。

6、禁止擅自拆卸、加工、改造或修理试验箱,否则会有产生异常动作、触电或火灾的危险。

7、请保持机体的通风孔通畅,以免发生故障、动作异常、寿命降低或火灾。

8、开箱时若发现机器损坏或变形,严禁使用。

9、设备安装设置时注意不要让如灰尘、线头、铁屑等杂物进入,否则可能会发生错误动作或故障。

10、接线必须正确,一定要进行接地。否则可能造成触电、错误动作事故、显示不正常或测量有较大误差。

11、请定期检查端子螺丝和固定架,严禁在松动的情况下使用。

12、设备运转期间,电源入力端子盖必须安装在端子板上以防触电。

13、设备在运转中,进行修改设定、信号输出、启动、停止等操作之前,应充分地考虑安全性,

错误的操作会使工作设备损坏或发生故障。

14、请使用干布擦拭仪表,严禁使用酒精、汽油等其他有机溶剂擦拭,勿让水溅到仪表上,若仪 表浸入水中,则请立即停止使用,否则有漏电、触电或火灾的危险。

15、设备的内部零件有一定的寿命期限,为持续安全地使用本仪表,请定期进行保养和维护。报 废本产品时,请依工业垃圾处理。